Инструкция для подключения Докладчиков через видео конференц связь ZOOM

- 1. На компьютере должна быть установлена программа Zoom.
- 2. Если у вас ее нет то скачать можно по ссылке <u>https://zoom.us/client/latest/ZoomInstaller.exe</u>

(для нужно нажать на ссылку с нажатой кнопкой Ctrl)

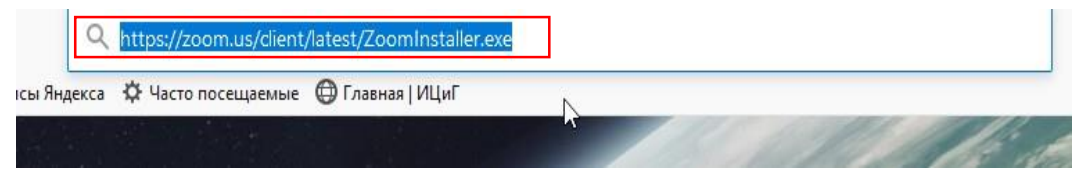

3. У вас откроется браузер и предложит вам скачать программу Zoom, нажимаем на сохранить файл

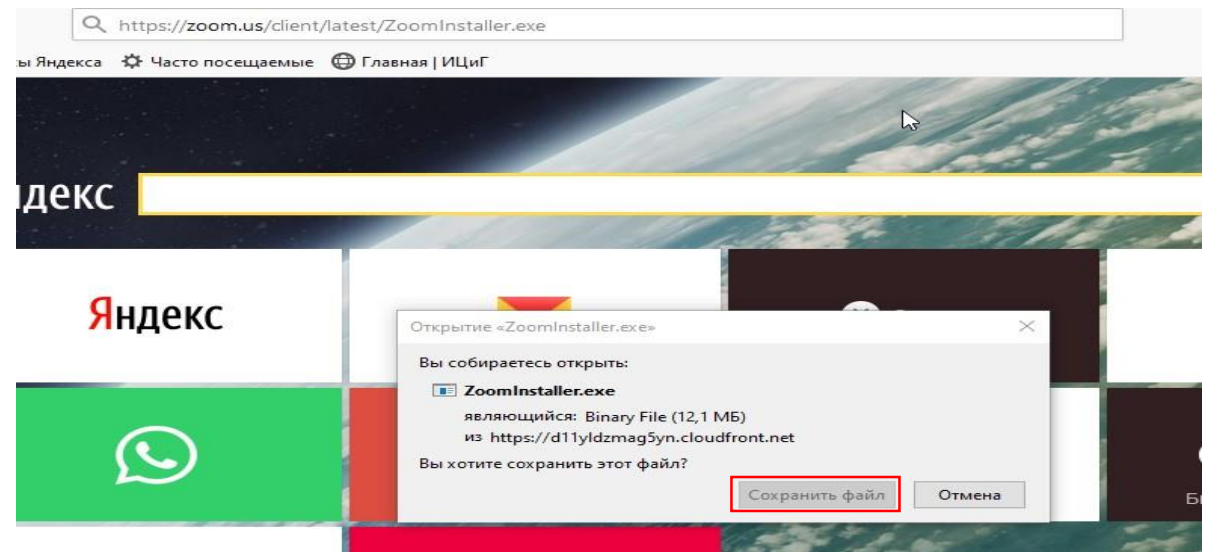

4. После скачивания нужно запустит установочный файл клиентской программы Zoom для конференций Zoom Client for Meetings

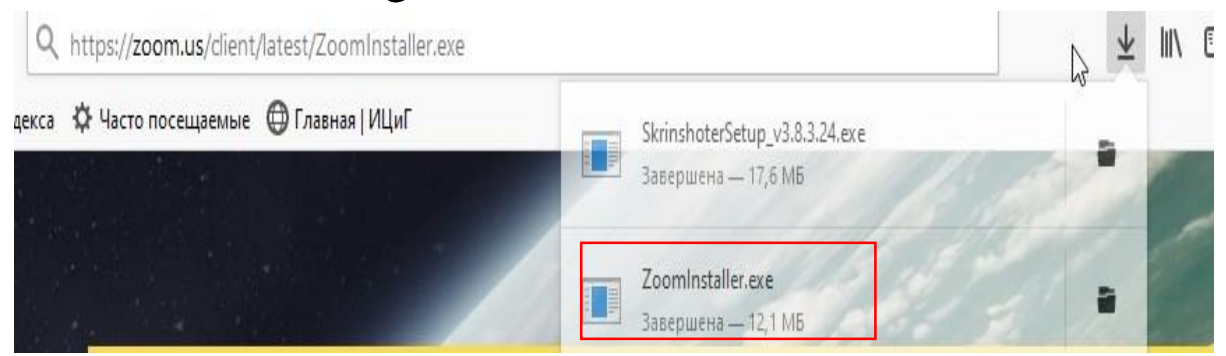

|                    | ^ | Имя                        |
|--------------------|---|----------------------------|
| 🔸 📌 Быстрый доступ | 8 |                            |
| 📃 Рабочий сто. 🖈   |   | ✓ Сегодня (7)              |
| 👃 Загрузки 📝       |   | ZoomInstaller(1)           |
|                    |   | SkrinshoterSetup_v3.8.3.24 |

5. Устанавливаем программу Zoom

| Coomystaller(1)<br>SkrinshoterSetup_v3.8.3.24<br>ZoomInstaller |   |
|----------------------------------------------------------------|---|
| krinshöterSetup_v3.8.3.24<br>ZoomInstaller                     |   |
| ZoomInstaller                                                  |   |
|                                                                |   |
| Zoom Installer                                                 | × |
| Initialize                                                     |   |
|                                                                |   |
|                                                                |   |
|                                                                |   |

6. Zoom автоматически запустится сам после установки

| 🖸 Облачные конференции Zoon | 1                          | 1944 | × |
|-----------------------------|----------------------------|------|---|
|                             | zoom                       |      |   |
|                             |                            |      |   |
|                             | Войти в конференцию        |      |   |
|                             | Войти в                    |      |   |
|                             |                            |      |   |
|                             | Версия: 5.1.0 (27830.0612) |      |   |
|                             | Версия: 5.1.0 (27830.0612) | <br> |   |

- Для предварительного ознакомления и тестирования системы нажмите на синюю кнопку Войти в конференцию.
- 8. Введите идентификатор конференции, ваше имя... и нажмите на Войти

| конференции                                                                                       | l .                         |
|---------------------------------------------------------------------------------------------------|-----------------------------|
| 860 8964 9004                                                                                     | ~                           |
| Введите Ваше Имя и                                                                                | Фамилию                     |
| <ul> <li>Запомнить мое имя дл</li> <li>Не подключать звук</li> <li>Выклюцить мое видео</li> </ul> | ія будущих конференций<br>С |

9. Введите пароль 12345, нажмите на Войти в

конференцию

| Вве | дите пароль         |        |
|-----|---------------------|--------|
| Пар | оль конференции     |        |
|     | $\sum$              |        |
|     |                     |        |
|     | Войти в конференцию | Отмена |

## 10. Вы вошли в систему Zoom

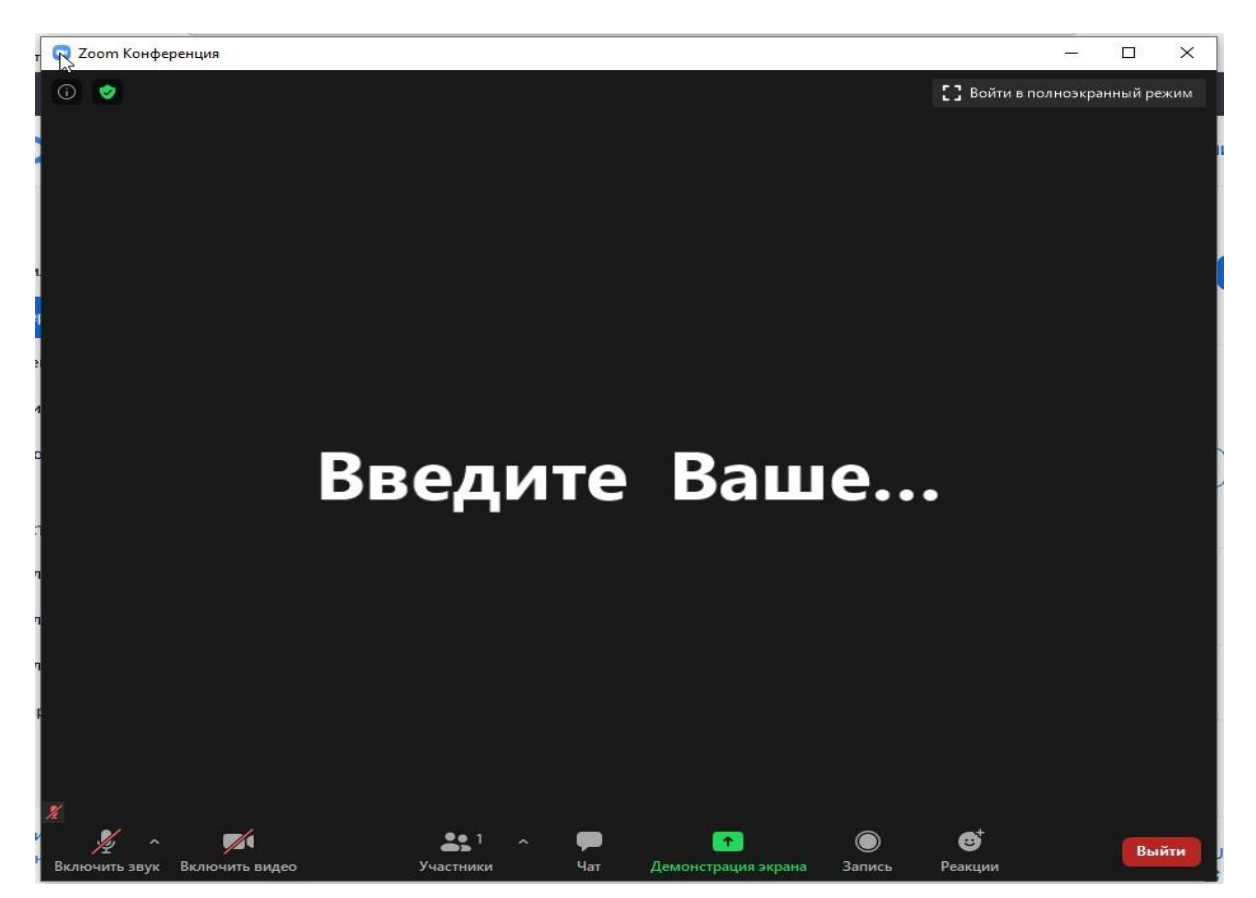

11. В нижнем левом углу управление Звуком и Видео (Включить/Выключить)

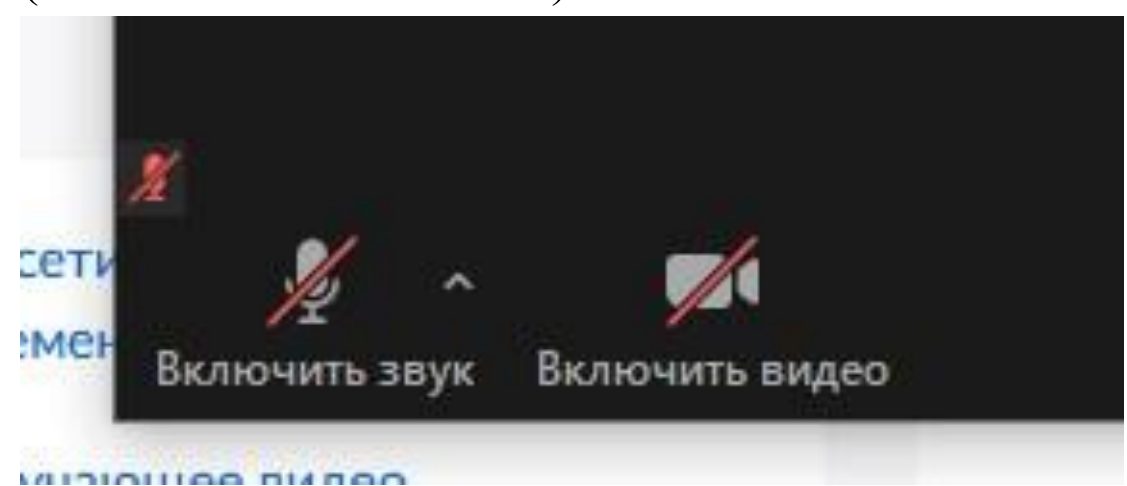

12. Около значка Включить звук есть Галочка, вам следует на нее нажать и выбрать пункт Проверить динамики и микрофон

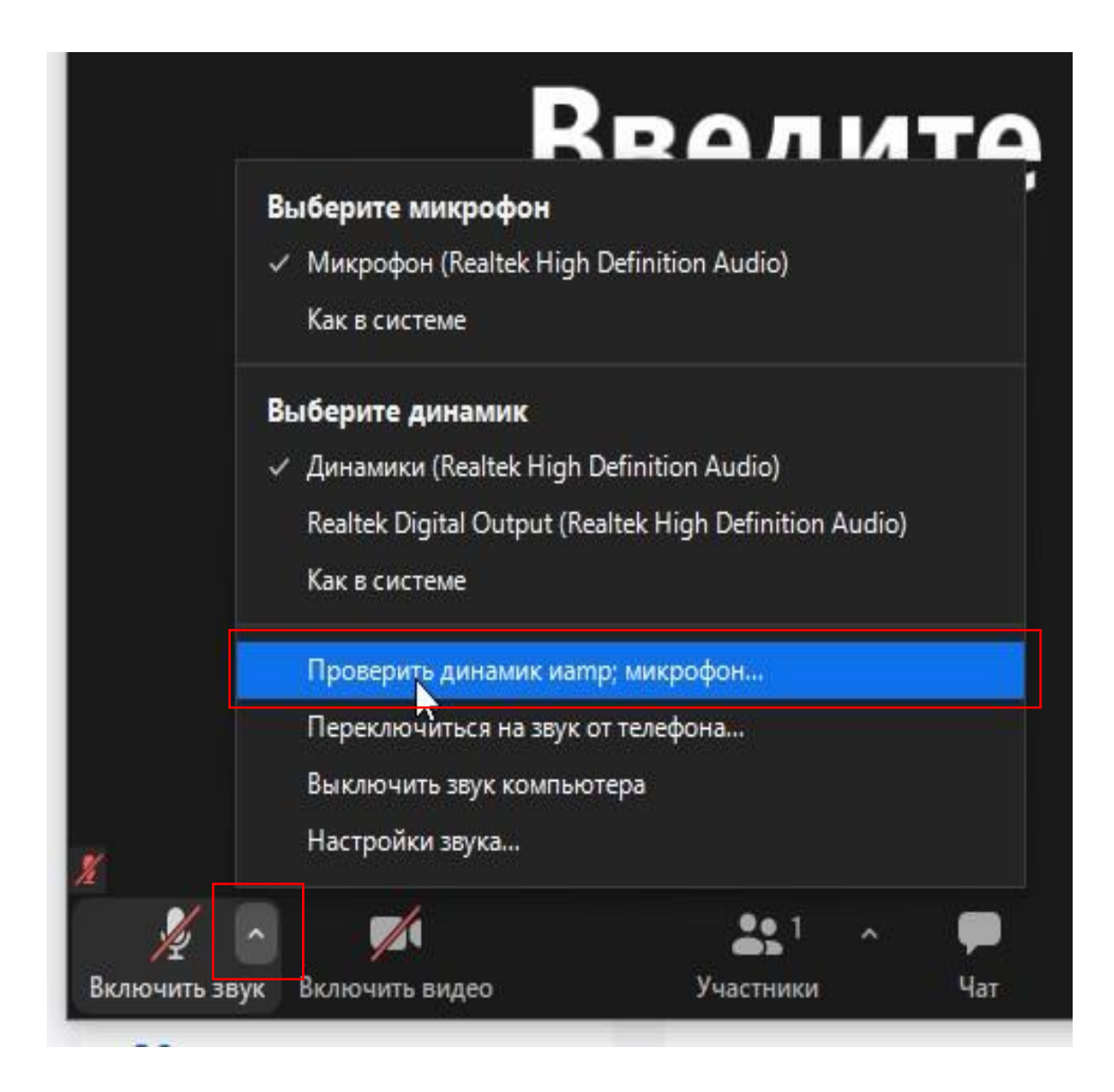

Далее кнопки Участники, Чат и Демонстрация
 Экрана.

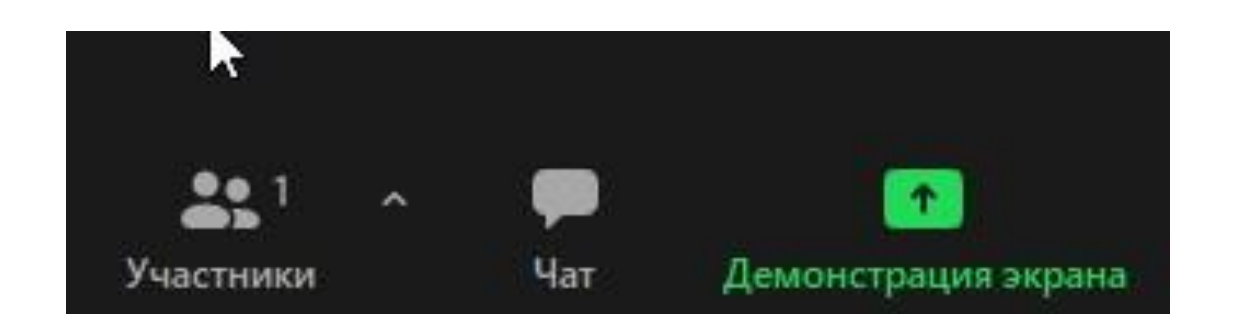

14. Нажмите на Участники и чат, чтобы справа вы могли видеть кто подключен и какие вопросы в чате

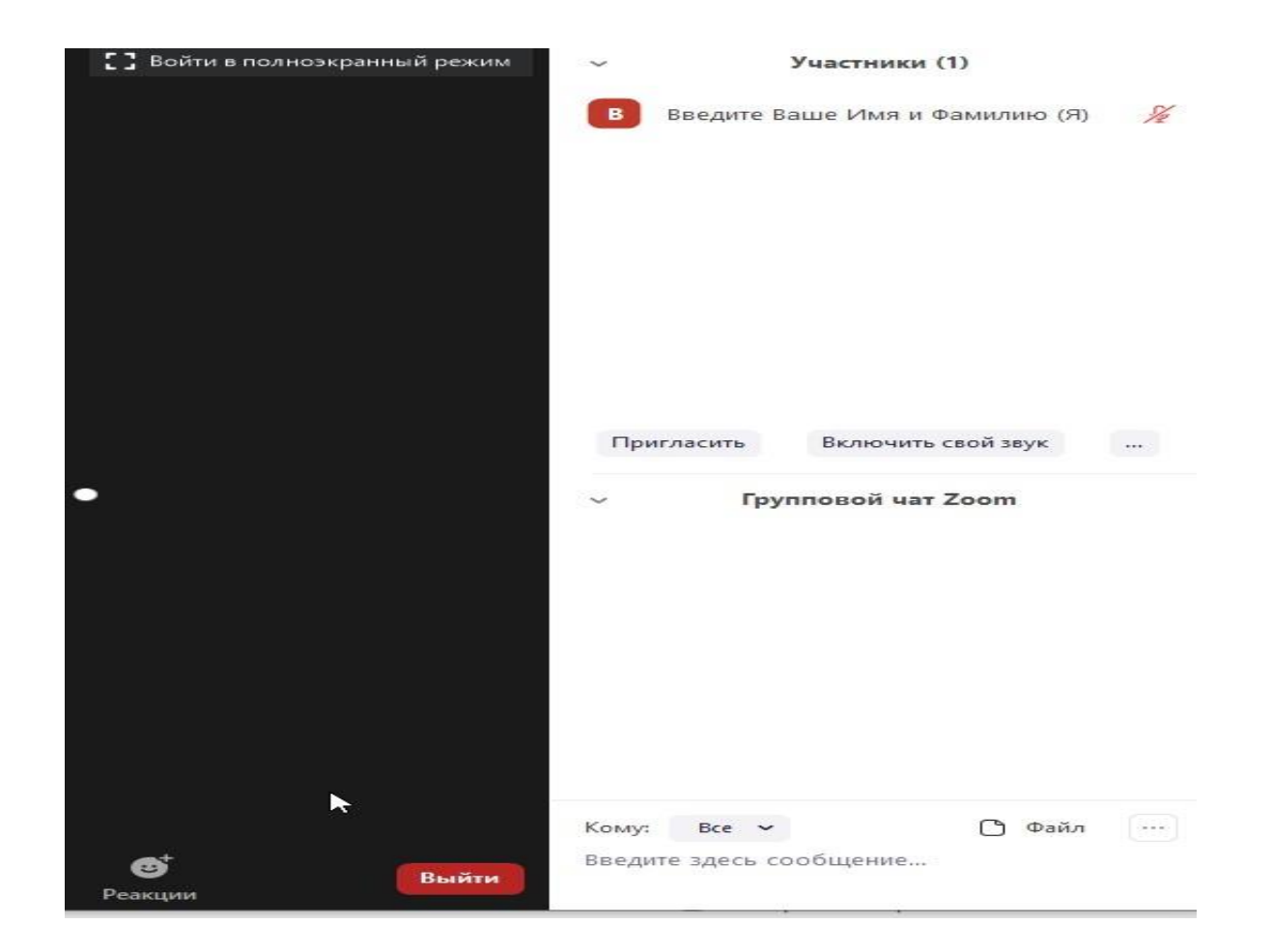

15. Для показа ваше презентации нажмите на кнопку Демонстрация Экрана

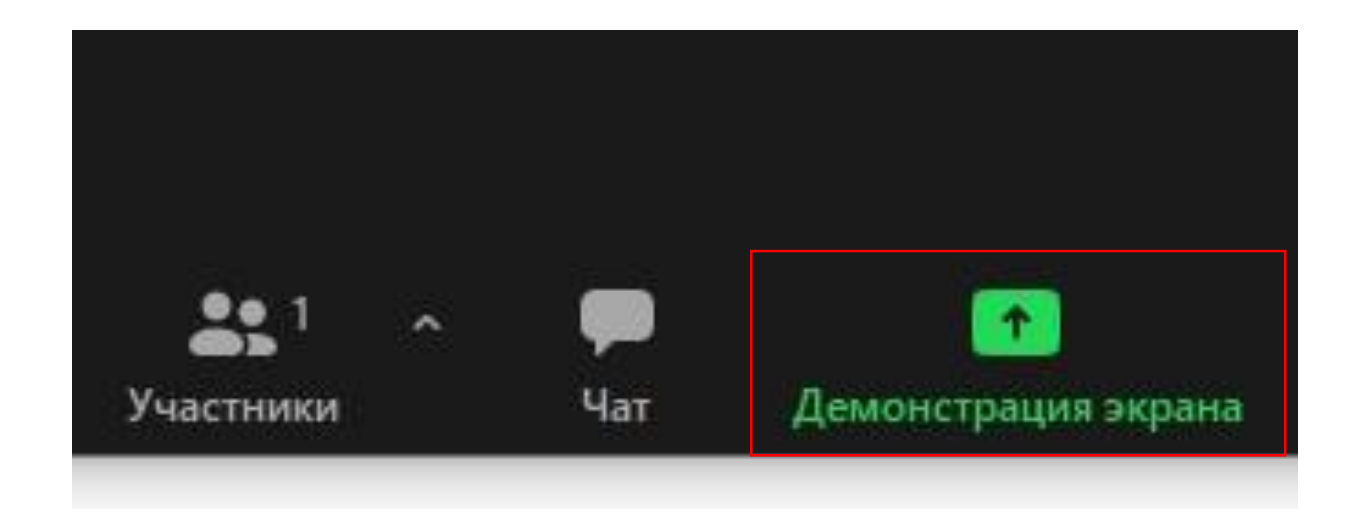

16. Выберете нужное вам окно с запущенной вашей презентацией или просто рабочим столом Запустить показ Двойным нажатием

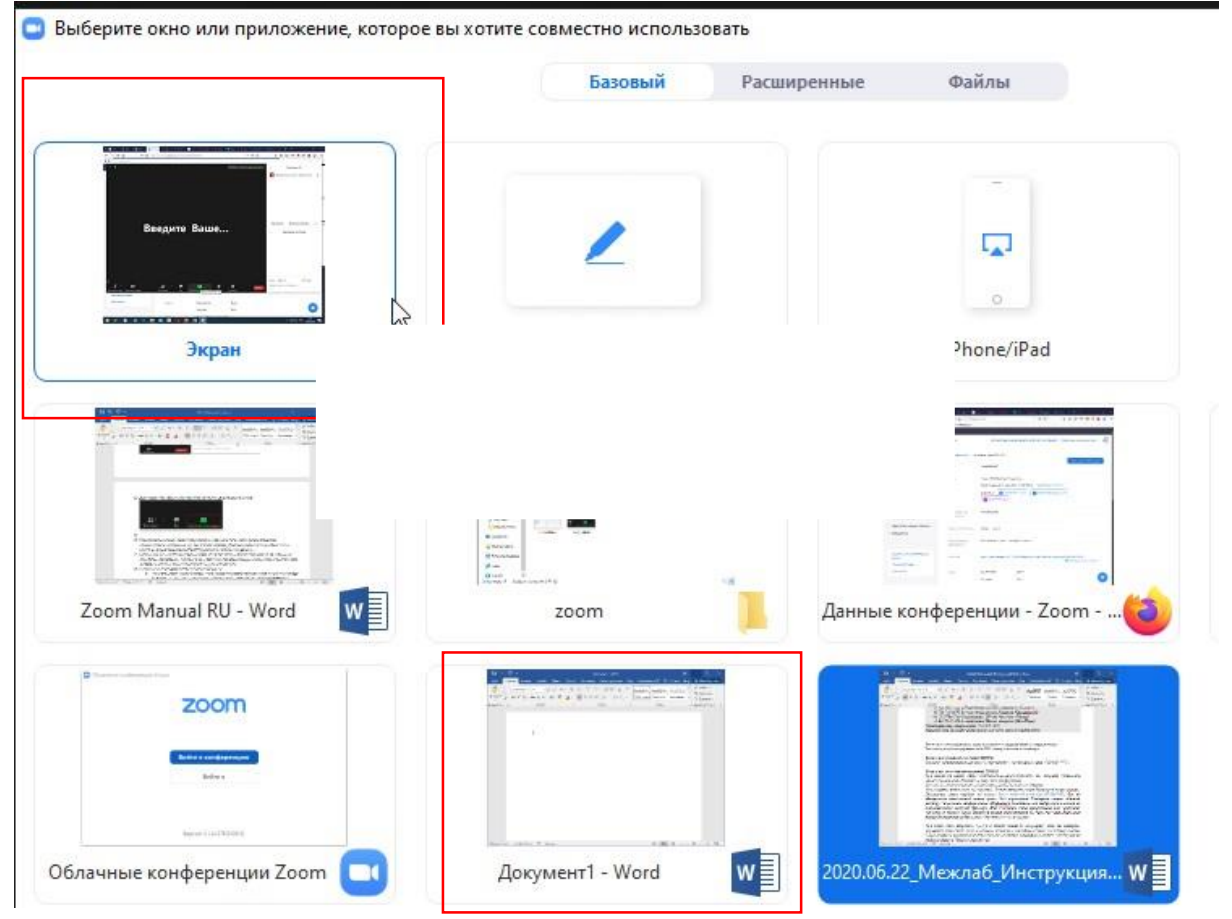

17. Чтобы закончить показ нажмите посередине сверху экрана на красную надпись Остановить демонстрацию

| 4       | Вы запустили демонстрацию экрана |       |  | 🖉 🔵 🗖 Остановить демонстрацию |       |  |  |
|---------|----------------------------------|-------|--|-------------------------------|-------|--|--|
|         | p                                |       |  | trade to a                    | 10000 |  |  |
| m.us/me | eting/860896                     | 49004 |  | •••                           | ⊠ ☆   |  |  |

- 18. Основную ссылку на вход в секционные комнаты конференции BGRSSB\_2020 Вы получите от модераторов по почте.
- 19. В письме будет ссылка при нажатии на нее у вас автоматически запустится Zoom для подключения секционные комнаты конференции BGRSSB\_2020
- 20. Вам нужно будет только проверить ваше ФИО и ввести Пароль на вход, и вы попадёте в конференцию.

Подтвердите запрос на использование звука компьютера.

21. Если нужно сменить язык интерфейса клиента, то нужно правой кнопкой мыши щелкнуть по значку Zoom в панели задач и выбрать

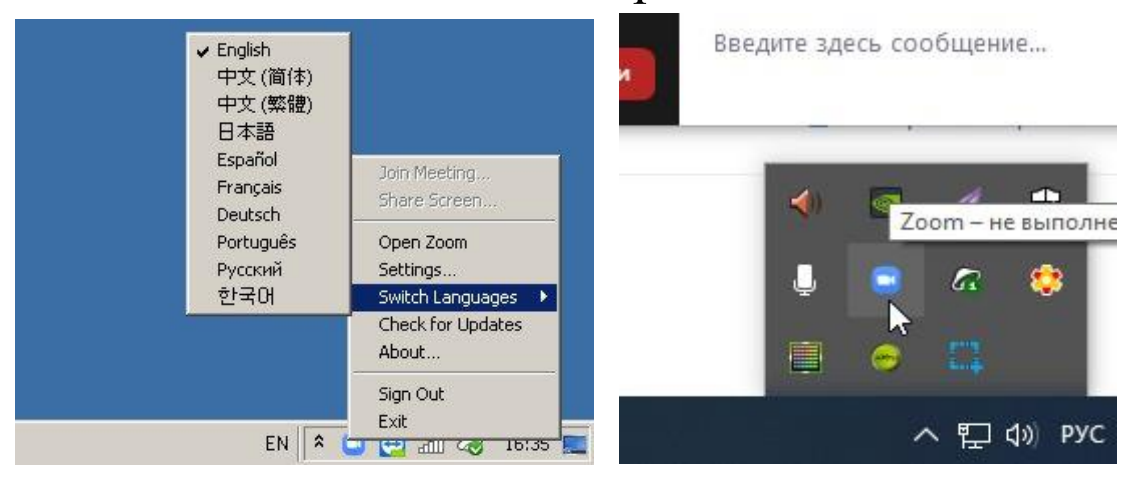

22. Нажав правой кнопкой мыши по значку Zoom, вы можете зайти в настройки приложения для более тонкой настройки.

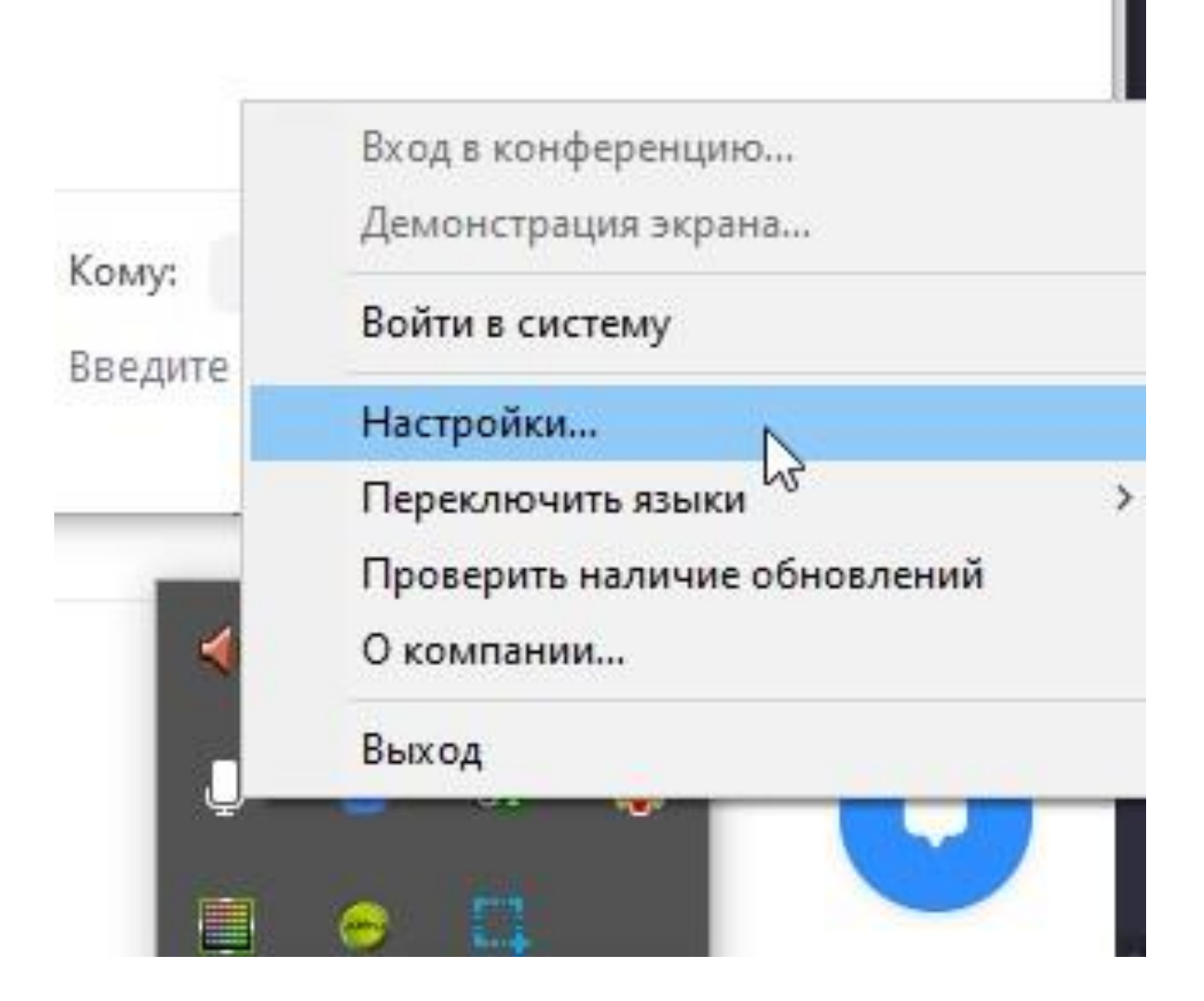

23. Окно настройки Zoom, перейдите в Видео и выставите галочки как на Скриншоте

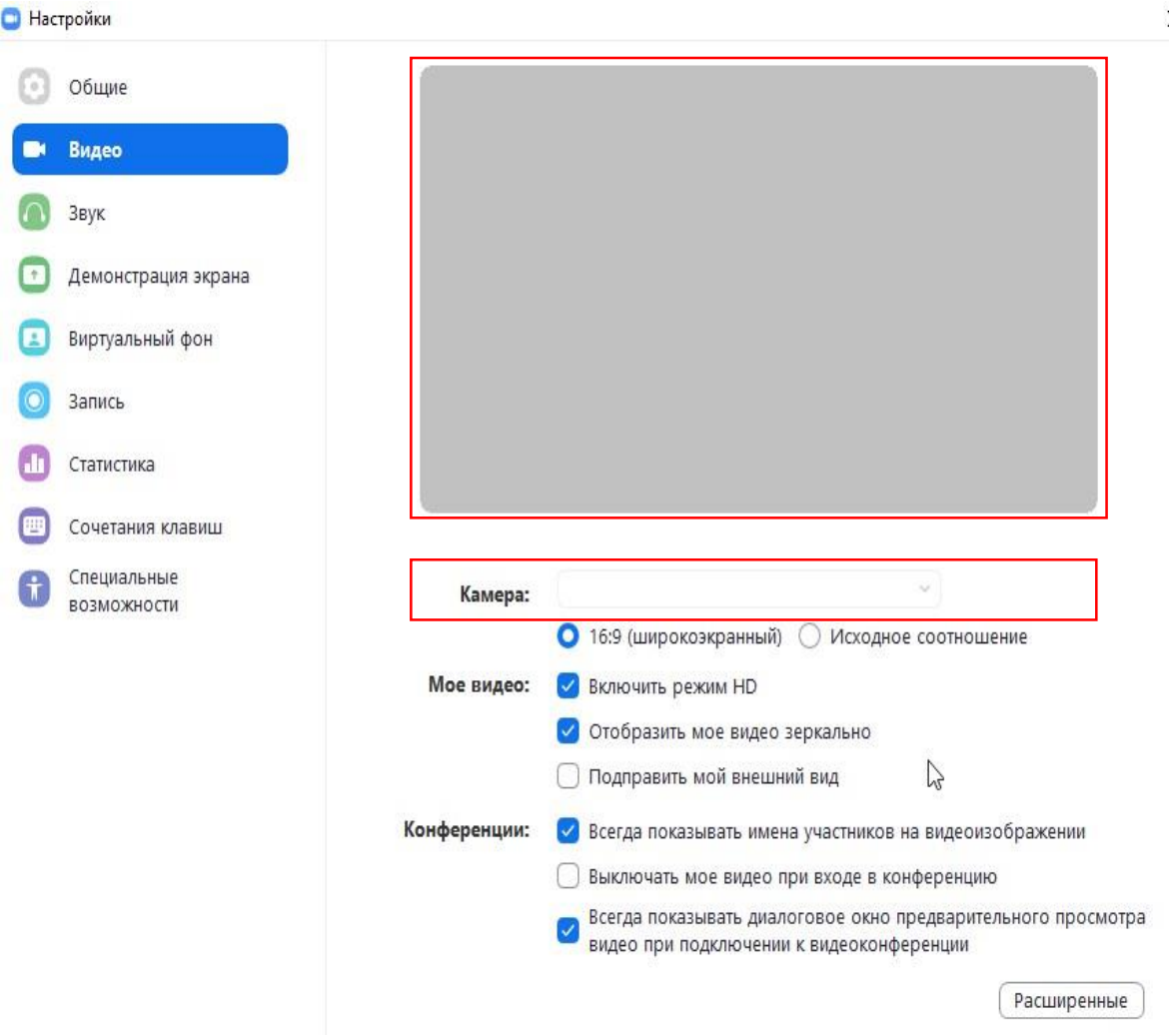

Здесь в окне предпросмотра вы должны видеть изображение с вашей камеры.

Если нет, то в поле Камера, выберете вручную свою веб камеру и в окне пред просмотром должно появиться изображение с вашей камеры.

- 24. В настройках «Звук» выбрать динамики и микрофон. После этого провести проверку выбранных устройств.
- 25. Вы готовы.
- 26. Действия на BGRS 2020

- 27. Открыть свою презентацию.
- 28. Когда модератор пригласит Вас к выступлению, вы включите свой микрофон и поприветствуйте зрителей.
- 29. По ключевой фразе модератора "А теперь прошу Администратора выключить презентацию" вы запустите Демонстрацию экрана, выберите окно со своей презентацией. Далее нужна будет ее развернуть на весь экран. (Если Вы используете PowerPoint, то это клавиша **F5**).
  - а. Внимание!!! Если вы выберите окно «Презентация PowerPoint», то в конференции пользователи будут видеть элементы управления презентацией, что недопустимо!
- 30. Теперь ваша презентация в эфире, и Вы смело можете ей управлять. Старайтесь во время выступления

не раскачиваться из стороны в сторону, иначе Вы будете выпадать из кадра.

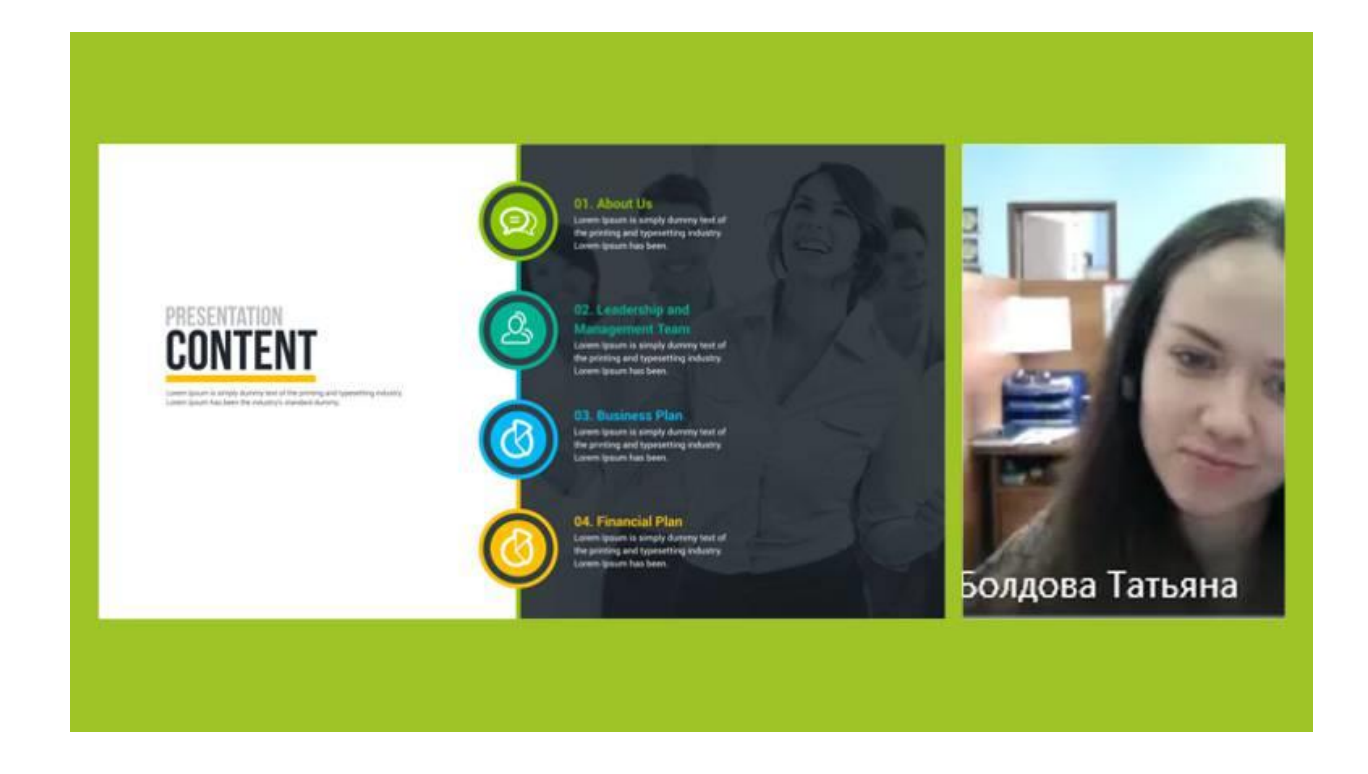

- 31. После того как ваша презентация будет в эфире, технический модератор запустит вам таймер обратного отсчёта, и вы будете его видеть вместо изображения модератора.
- 32. Прежде чем закончить показ презентации вам необходимо произнести ключевую фразу "Завершить демонстрацию экрана", для того чтобы вашу трансляцию корректно убрать из эфира. После произнесения ключевой фразы в течение 10 секунд завершите показ презентации, нажав красную кнопку "завершить демонстрацию экрана". Для того, чтобы увидеть управляющие кнопки, подведите мышь к верхней границе экрана. Через 10 секунд, при желании, Вы можете снова обратиться к зрителям и ответить на

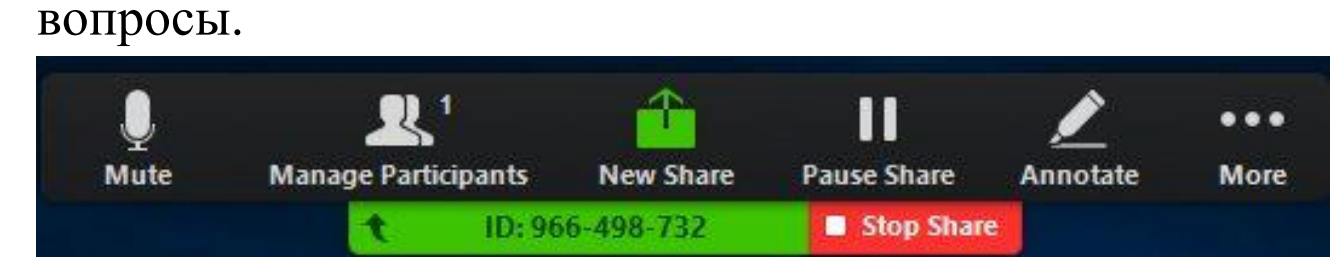

- а. В результате некорректной работы Zoom могут пропасть, показанные на управляющие элементы программы. В этом случае чтобы закончить показ презентации необходимо принудительно закрыть саму презентацию, после этого демонстрация экрана автоматически прекратиться, и зрители увидят вас в полном экране.
- 33. После выступления отключите свой звук, нажав на значок микрофона в левом нижнем углу окна Zoom.
- 34. Для выхода из конференции в нижней части экрана нажать красную кнопку **End**.

Если у Вас возникли дополнительные вопросы по использованию Zoom, то ответы на них можно найти в справочной системе сервиса:

https://support.zoom.us/hc/en-us